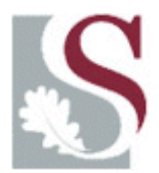

# **INHANDIGING VAN TESISSE / PROEFSKRIFTE**

Die volgende basiese beginsels is van toepassing:

1. Die persoon wat die nominasie doen, dws die skerm voltooi, hoef nie die betrokke promotor / eksaminator te wees nie.

2. Die inhandiging en publisering van die tesis / proefskrif kan deur 1) die student self gedoen word OF 2) deur die persoon wat die nominasie doen.

3. Die persoon wat die nominasie doen moet 'n gebruikersnaam (OPVOED1, EKON12, AFRNED3) hê vir die sentrale rekenaarstelsel. Sekuriteite word aan hierdie gebruikersnaam gekoppel.

Die VOLLEDIGE proses kan deur 'n eksaminator OF promotor OF departementele beampte afgehandel word.

#### Die volledige proses behels slegs 3 stappe:

- 1. Nomineer betrokke kandidaat
- 2. Handig dokument elektronies in
- 3. Aanvaar dokument as korrek

## Teken aan in die personeelportaal

## Kliek op Inhandiging van tesisse/proefskrifte

| August 22, 2008            | ONDERRIG EN LEER               | NAVORSI           | ING              |                                           | VIR BESTUUR          |                                          |
|----------------------------|--------------------------------|-------------------|------------------|-------------------------------------------|----------------------|------------------------------------------|
|                            | Bestuur Modules                |                   |                  |                                           |                      |                                          |
| Welkom JG Du Toit          | Bestuur Kurrikulum             |                   |                  |                                           |                      |                                          |
|                            | Bestuur Studente               | Klaslyste         |                  |                                           |                      |                                          |
| My Profiel                 | WebSTudies (WebCT)             | Eerstejaar Groep  | oindelings       |                                           |                      | 00                                       |
| Interne Kommunikasie       | Eerstejaarsakademie-           | Studenterekords   |                  | oStudies aftyd -<br>iber                  |                      | Universiteit + Stellenbosch + University |
| Deel/bestuur my dokumente  | moniteringstelsel              | Punte             | 1                | idies (WebCT) sal nie<br>paar wees tussen |                      | MATIE WINHEL . SHOP                      |
| My Biblioteek              | Poosters                       | Registreer Stude  | nte              | oggend<br>1:00) er                        | 7 September<br>n     | L Columbalt                              |
| My Sun-e-HR                | Akadamiasa Staun               | Tesisse/Proefskr  | ifte             | Inhand                                    | liging               | Sekuriten                                |
| My Web e-pos               | Sentrum vir Onderrig en        | e/Proefskrifte -  | Kontak<br>WebSti | Publise                                   | e/Proefskrifte<br>er |                                          |
| My Stoorspasie             | Leer                           | s na 60 »         | (websti T        | Tesisse/Proefskrifte                      | <b></b>              |                                          |
| Beleide, Prosedure & Vorms | Universiteit Jaarboek          |                   | hierdie i        | reëling.                                  | orsten met           | hack to lower transfer                   |
| Personeelontwikkeling      | Inligtingskafeteria            | tudente »         | Favo             | rites                                     | Personalize 오        | DOSCHLEIEgram                            |
| Personeelontwikkeling      | Toegangstoetse                 | a frequencial and | Almana           | ak                                        |                      |                                          |
| Personeelverenigings       | Ad hoc eksamenlok              | ale »             | Nuus A           | dmin                                      |                      |                                          |
| Vind                       | Registreer Studente: Nagraadse |                   |                  |                                           |                      |                                          |
| Beskikbare Poste           | Vergoeding 2009: K             | ommentaar van     |                  |                                           |                      |                                          |
| Matie Winkels              | Administratiewe Per            | soneelvereniging  |                  |                                           |                      |                                          |
| Kaart Toegangsbeheer (FMS) |                                |                   |                  |                                           |                      |                                          |

# **1. NOMINEER STUDENT OM DOKUMENT IN TE HANDIG**

## **STAP 1**

Kliek die "Nomineer" blokkie

- 1 = Voltooi student se studentenommer
- 2 = Voltooi TEN MINSTE 1 studieleier/promotor US-nommer
- 3 = Kies wie die inhandiging van die dokument gaan doen:

Student: Student moet self via mymaties.com die inhandiging doen. Nomineerder: Dit is die persoon wat aangeteken het op die Personeelportaal en tans die skerm voltooi

| Studieleier/Promotor    |                                                  |
|-------------------------|--------------------------------------------------|
|                         | Kies 'n opsie:                                   |
| (                       | Nomineer kandidaat vir inhandiging               |
| (                       | ) Kanselleer genomineerde kandidaat              |
| (                       | ) Aanvaar tesis/proefskrif                       |
| 1                       | ) Verwerp tesis/proefskrif                       |
| Voltooi studentenommer: | 0823573 OF selekteer                             |
|                         | N=Genomineer I=Ingehandig<br>A=Aanvaar V=Verwerp |
|                         | 2 K=Gekanselleer P=Gepubliseer                   |
| Usnomm                  | er van studieleier/promotor: 10866647            |
| Т                       | weede studieleier/promotor:                      |
|                         | Derde studieleier/promotor:                      |
| Persoon ver             | antwoordelik vir inhandiging Student 💌 3         |
| Gi                      | adeplegtigheid geleentheid: Maart 2009 💌         |
|                         |                                                  |
|                         | Gaan voort                                       |

#### **STAP 2**

Kliek op "Gaan voort" as inligting voltooi is

| Studieleier/Promotor                                |  |
|-----------------------------------------------------|--|
|                                                     |  |
| Kies 'n opsie:                                      |  |
| Nomineer kandidaat vir inhandiging                  |  |
| 🔘 Kanselleer genomineerde kandidaat                 |  |
| 🔿 Aanvaar tesis/proefskrif                          |  |
| 🔘 Verwerp tesis/proefskrif                          |  |
| Voltooi studentenommer: 10823573 OF selekteer       |  |
| N=Genomineer I=Ingehandig                           |  |
| A=Aanvaar V=Verwerp<br>K=Gekanselleer P=Gepubliseer |  |
|                                                     |  |
| Usnommer van studieleier/promotor: 10866647         |  |
| Tweede studieleier/promotor:                        |  |
| Derde studieleier/promotor:                         |  |
| Persoon verantwoordelik vir inhandiging: Student 💌  |  |
| Gradeplegtigheid geleentheid: Maart 2009 🐱          |  |
|                                                     |  |
| Gaan voort                                          |  |

# **STAP 3**

Bevestig dat inligting korrek is

Indien nie, kliek op "Terug" of "Nomineer student"

| Nomineer student                                               |                                  |
|----------------------------------------------------------------|----------------------------------|
| Nomineer student om met inhandiging var                        | n tesis/proefskrif voort te gaan |
| Studentenommer:<br>Naam:                                       | 10823573-1982<br>MNR JJ COETZEE  |
| Program:                                                       | PhD (Nagraadse Bestuurskool)     |
| Studieleier/promotor usnr:<br>Naam:                            | 10866647<br>MNR JG DU TOIT       |
| Persoon verantwoordelik vir inhandiging:<br>(tesis/proefskrif) | MNR JJ COETZEE                   |
| Terug                                                          | student                          |

# **STAP 4**

Boodskap dat student suksesvol genomineer is

| <br>Windows Internet Explorer 🗙 |
|---------------------------------|
| Student suksesvol genomineer    |
|                                 |

# 2. KANSELLEER 'N STUDENT WAT VERKEERD GENOMINEER IS

#### **STAP 1**

Kliek die "Kanselleer" blokkie

Kies die student wat gekanselleer moet word

LW: SLEGS studente wat genomineer (N) is kan gekanselleer word

Kliek op "Gaan voort" as inligting voltooi is

| Studioloier / Promotor               |
|--------------------------------------|
|                                      |
|                                      |
| Kies 'n opsie:                       |
| O Nomineer kandidaat vir inhandiging |
|                                      |
| 🔿 Aanvaar tesis/proefskrif           |
| O Verwerp tesis/proefskrif           |
| 🔿 Laai tesis/proefskrif op           |
|                                      |
| Voltooi studentenommer: OF selekteer |
| N = nomineerN 14107260 M FOURIE      |
| N 15264106 RT JOFFE PP               |
|                                      |
|                                      |
| Gaan voort                           |

# STAP 2

Bevestig dat inligting korrek is

Indien nie, kliek op "Terug" of "Kanselleer nominasie"

| Kanselleer genomineerde student      |                                          |  |
|--------------------------------------|------------------------------------------|--|
| Studentenommer:<br>Naam:<br>Program: | 14107260-2003<br>MEJ M FOURIE<br>MA (NB) |  |
| Terug Kansell                        | eer nominasie                            |  |

## **STAP 3**

Boodskap dat student suksesvol gekanselleer is

| V | Windows Internet Explorer |
|---|---------------------------|
|   | Nominasie gekanselleer    |
|   |                           |

# 3. LAAI TESIS/PROEFSKRIF DEUR NOMINEERDER

#### **STAP 1**

Kliek die "Laai" knoppie

Kliek op die "Gaan voort" knoppie

| Studieleier/Promotor    |                                      |
|-------------------------|--------------------------------------|
|                         |                                      |
|                         | Kies 'n opsie:                       |
|                         | 🔿 Nomineer kandidaat vir inhandiging |
|                         | 🔘 Kanselleer genomineerde kandidaat  |
|                         | O Aanvaar tesis/proefskrif           |
|                         | O Verwerp tesis/proefskrif           |
| $\rightarrow$           | ⊙ Laai tesis/proefskrif op           |
|                         |                                      |
| Voltooi studentenommer: | OF selekteer                         |
|                         | N=Genomineer I=Ingehandig            |
|                         | A=Aanvaar V=Verwerp                  |
|                         |                                      |
|                         |                                      |
|                         | Gaan voort                           |
|                         |                                      |

#### **STAP 2**

Voltooi die skerm deur jou netwerk gebruikerkode en wagwoord in te sleutel.

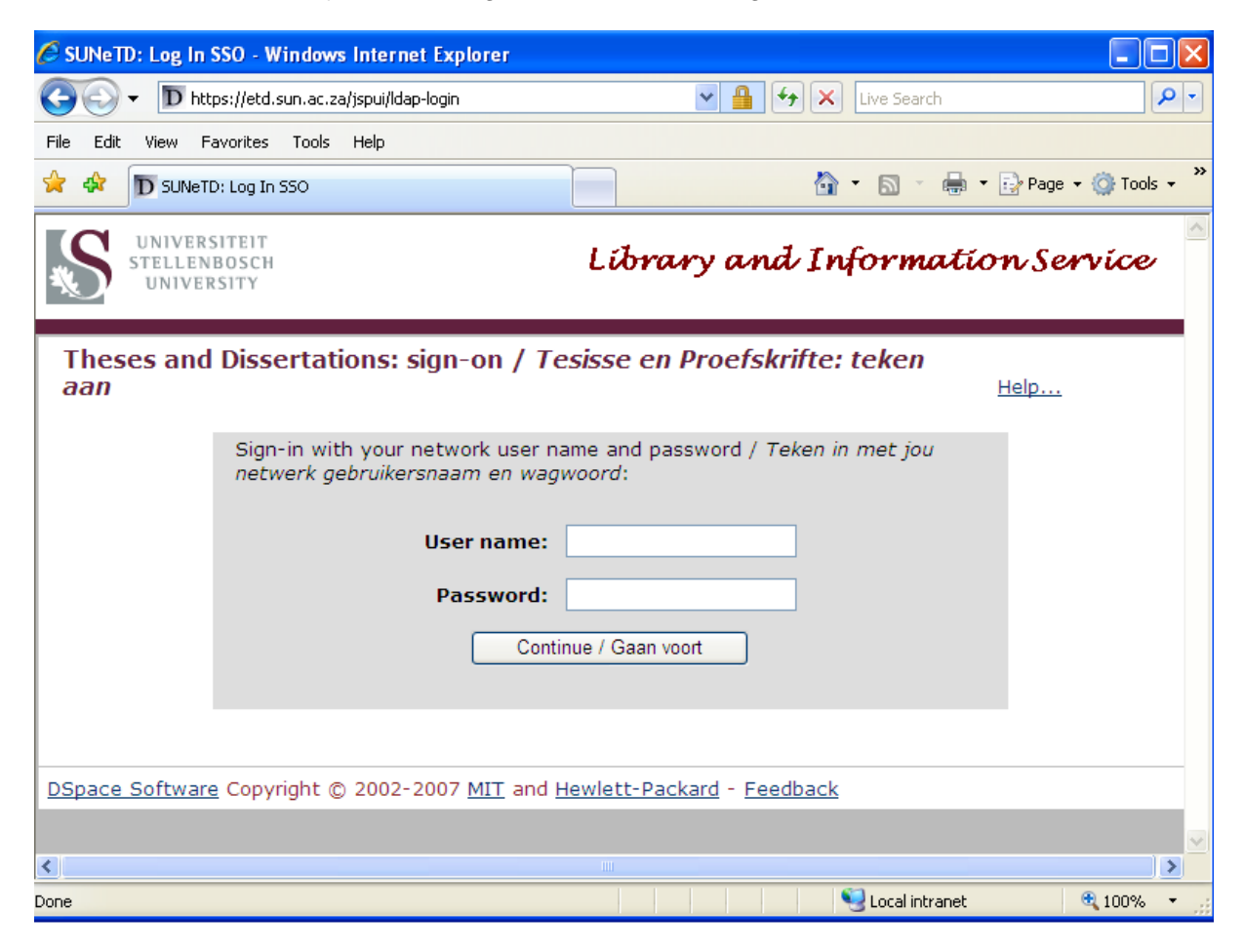

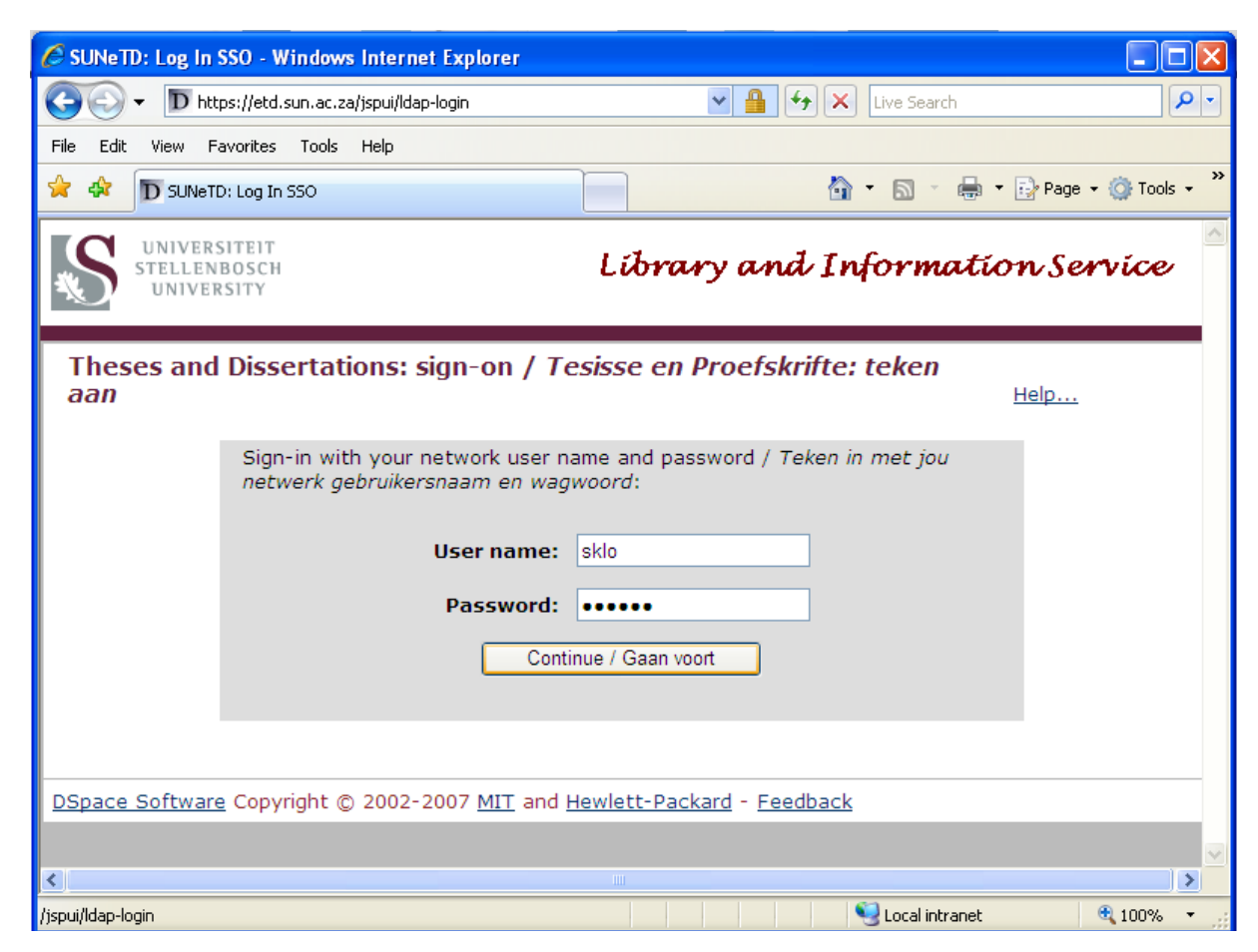

#### Volg die instruksies t.o.v inhandiging:

1) Kliek op Start a New Submission.

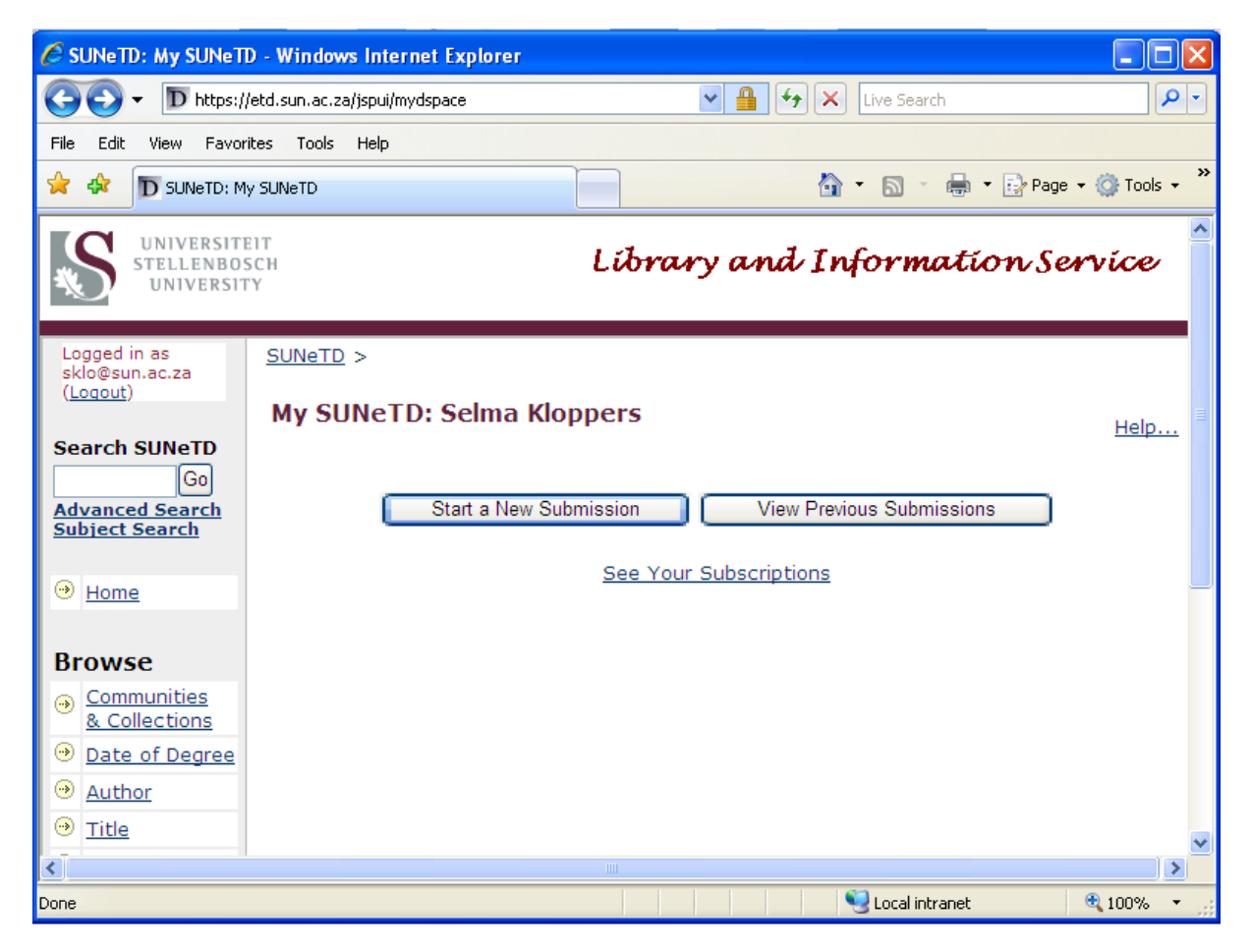

2) Selekteer die versamelingspasie ("collection") vir die betrokke studieleier/promotor en student, en kliek **Next**.

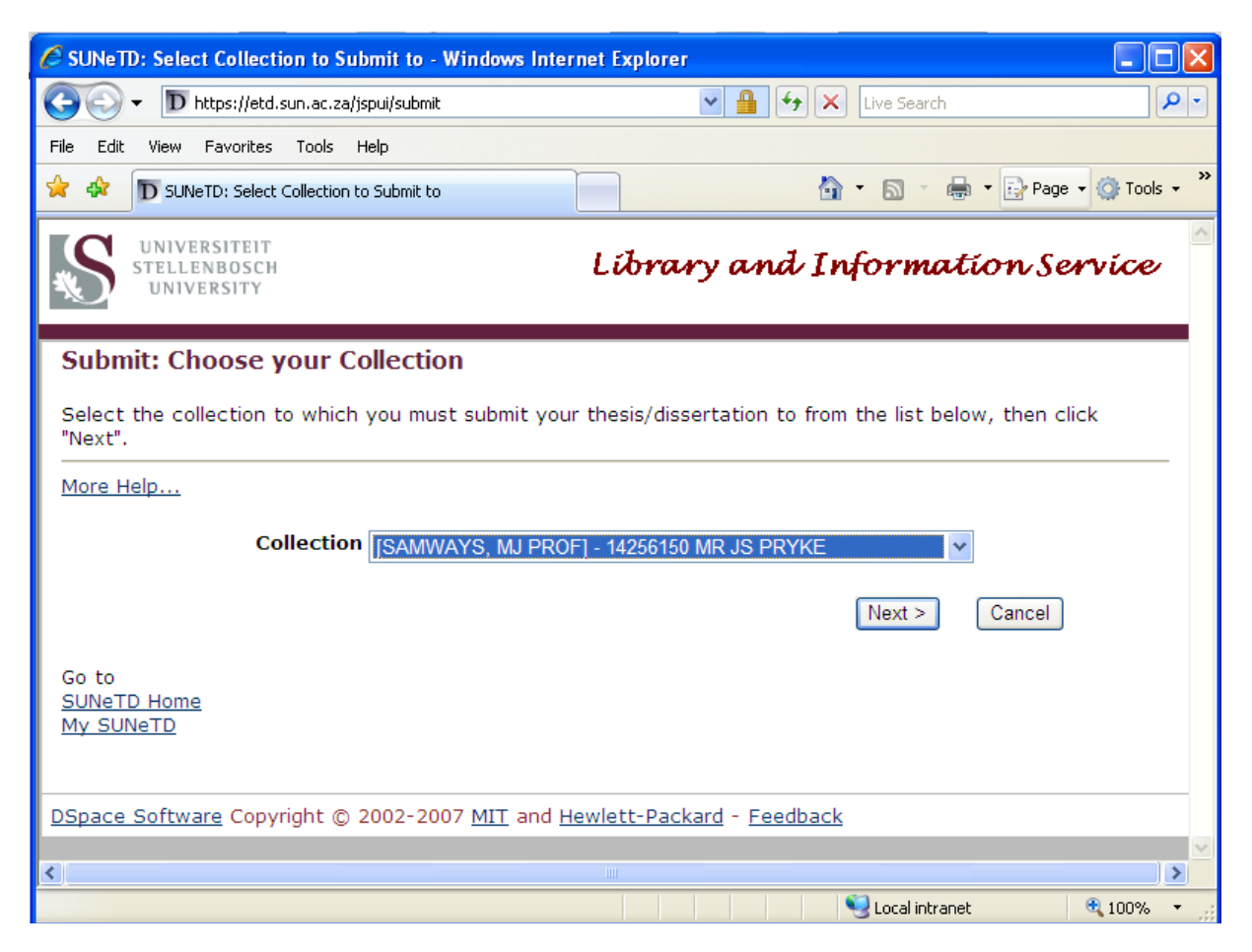

3) Dui aan of die finale werk (tesis/proefskrif) uit meer as een dokumentstuk (MS-Word, LaTex, grafika, databasis, sigblad, ens.) bestaan, en kliek **Next**.

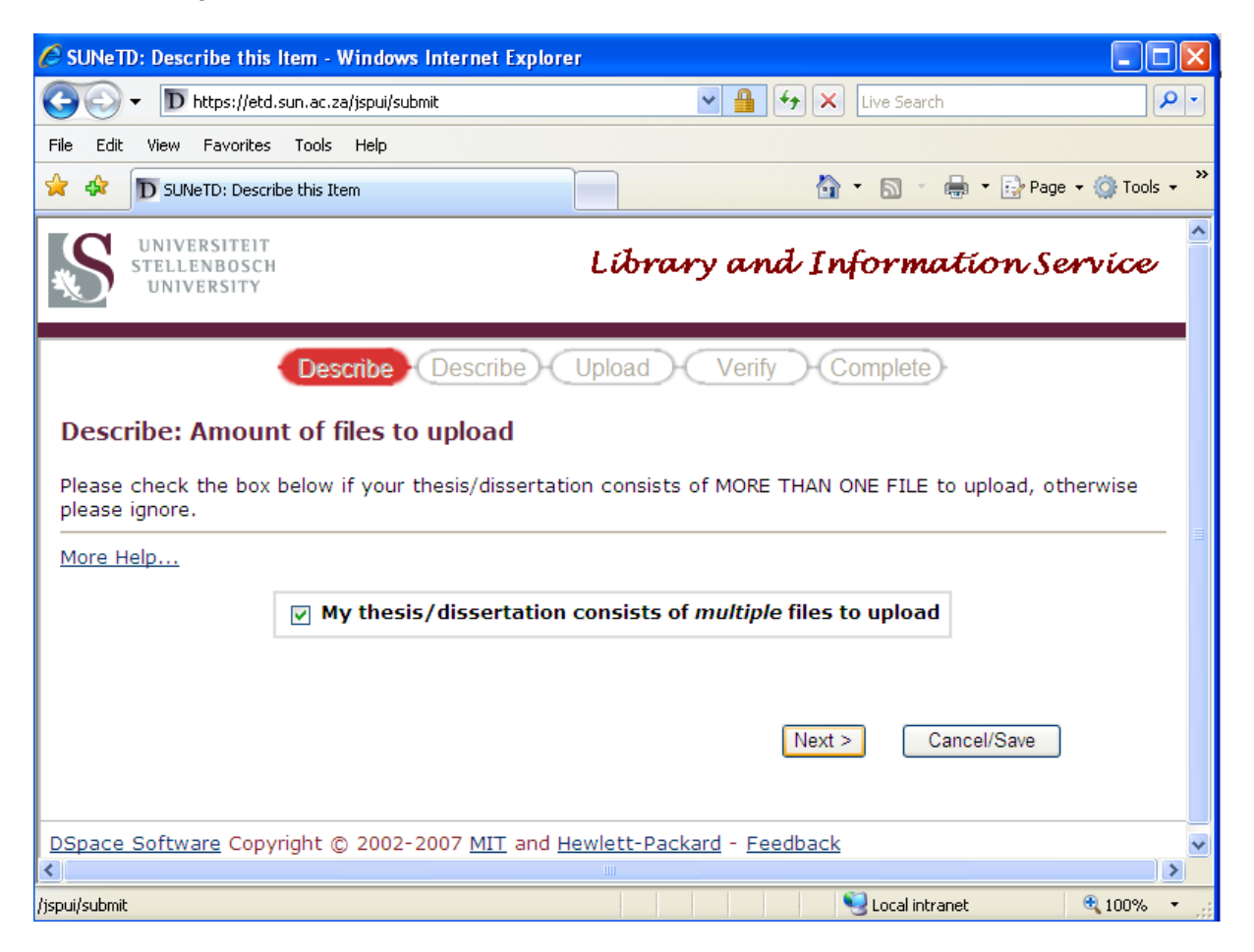

4) Voltooi die beskrywende data op die vorm.

| 🖉 SUNeTD: Describe this Item - Windows Internet Explorer             |                                                         |                                         |
|----------------------------------------------------------------------|---------------------------------------------------------|-----------------------------------------|
| G V Thttps://etd.sun.ac.za/jspui/submit                              |                                                         | 🖌 🔒 😽 🗙 Live Search 🖉 🔹                 |
| File Edit View Favorites Tools Help                                  |                                                         |                                         |
| 🚖 🏟 D SUNeTD: Describe this Item                                     |                                                         | 🏠 🔹 🔝 🔹 🆶 🔹 📴 Page 👻 🎯 Tools 🗸 🎽        |
| Describe                                                             | Describe Upload Verify Cor                              | nplete                                  |
| Describe: Information about your submiss                             | sion                                                    |                                         |
| Please complete the requested information about your                 | thesis/dissertation below.                              |                                         |
| (More Help)                                                          |                                                         |                                         |
| Enter the title of the the<br>Title of the thesis/dissertation       | esis/dissertation as it appears on the first page of th | e final work.                           |
|                                                                      | Enter your Surname and First name(s).                   |                                         |
| L                                                                    | ast name First name(s) + "Jr"                           |                                         |
| Author                                                               |                                                         |                                         |
| Enter the academic department name(s) in which th Department Name(s) | he post-graduate work was completed. Click the Add      | More button to make additional entries. |
| Enter 4 key words in order of importance, d                          | louble concepts are acceptable. Click the Add More b    | outton to make additional entries.      |
| Four key words                                                       |                                                         | Add More                                |
|                                                                      |                                                         |                                         |
|                                                                      |                                                         |                                         |
|                                                                      | < Previo                                                | us Next > Cancel/Save                   |
|                                                                      |                                                         |                                         |
|                                                                      |                                                         | ×                                       |
|                                                                      |                                                         | Second intranet                         |

5) Selekteer die lêer(s) op jou harde-, netwerk, CD-ROM/DVD of geheueskyfspasie om op te laai, en kliek **Next**.

| 🖉 SUNeTD: Upload a File - Windows Internet Explorer                                                                                                    |
|----------------------------------------------------------------------------------------------------|
| 🚱 🕞 🔻 🗈 https://etd.sun.ac.za/jspui/submit#null                                                                                                    |
| File Edit View Favorites Tools Help                                                                                                    |
|                                                                                                    |
| Upload: Select file(s) to upload                                                                                                    |
| Please select the file on your local hard drive you wish to upload. If you click "Browse", a new window will appear in which you can locate and select the file on your local hard drive. |
| PLEASE NOTE: depending on your file size and the speed of your Internet (or network) connection, there will be a delay when you click <i>Next</i> before the next screen appears.         |
| More Help                                                                                                    |
| Information about file types and levels of support for each are available.                                                                                                    |
| Document File: Browse                                                                                                    |
| Please give a brief description of the contents of this file, for example "Table of Contents", or "Chapter 1".                                                                            |
| File Description:                                                                                                    |
|                                                                                                    |
| < Previous Next > Cancel/Save                                                                                                    |
|                                                                                                    |
| 😌 Local intranet 🔍 100% 👻                                                                                                    |

**NB**: Wag geduldig totdat die lêer(s) na die SUNeTD bediener oorgelaai word.

6) Verifieer of die korrekte lêer(s) oorgelaai is, en kliek Next.

| 🖉 SUNeTD: Uploaded Files - Windows Internet Explorer                |                                                                                                   |
|---------------------------------------------------------------------|---------------------------------------------------------------------------------------------------|
| O ← D https://etd.sun.ac.za/jspui/submit#null                       | 💌 🔒 🚱 🗙 Live Search 🖉 🖓                                                                           |
| File Edit View Favorites Tools Help                                 |                                                                                                   |
| 😭 🏟 D SUNETD: Uploaded Files                                        | 🏠 🔹 🗟 👻 🖶 Page 🗸 🎯 Tools 🕶 🎽                                                                      |
| UNIVERSITEIT<br>STELLENBOSCH<br>UNIVERSITY                          | Library and Information Service ᅀ                                                                 |
| Describe                                                            | Describe Upload Verify Complete                                                                   |
| Submit: Uploaded Files                                              |                                                                                                   |
| The table below shows the files which have unload                   | ed for this submission. If you wish to add another file, click the <b>Add Another File</b> button |
| below.                                                              | su for this submission. If you wish to add another me, click the <b>Add Another File</b> button   |
| More Help                                                           |                                                                                                   |
| Primary<br>bitstream                                                | Size Description File Format                                                                      |
| O Pryke, JS.pdf 900                                                 | 14298 bytes None Change Adobe PDF (known) Change Remove                                           |
| You can verify that the file(s) have been uploade                   | d correctly by:                                                                                   |
| <ul> <li>Clicking on the filenames above. This will down</li> </ul> | load the file in a new browser window, so that you can check the contents.                        |
| The system can calculate a checksum you car                         | verify. <u>Click here for more information</u> . Show checksums                                   |
|                                                                     |                                                                                                   |
|                                                                     | Add Another File                                                                                  |
|                                                                     | < Previous Next > Cancel/Save                                                                     |
|                                                                     |                                                                                                   |
| DSpace Software Copyright © 2002-2007 MIT and b                     | lewlett-Packard - Feedback                                                                        |
|                                                                     |                                                                                                   |

7) Verifieer of die inligting korrek is. Indien wel, kliek **Next**. Indien nie, kliek "*Correct one of these*" om die betrokke data by te werk.

| 🖉 SUNeTD: Verify Submission - Windows Internet Explorer                                                                                                    |                                          | _ 7 🗙       |
|----------------------------------------------------------------------------------------------------|------------------------------------------|-------------|
| O ► D https://etd.sun.ac.za/ispui/submit                                                                                                    | 💌 🔒 🐓 🗙 Live Search                      | <b>P</b> •  |
| File Edit View Favorites Tools Help                                                                                                    |                                          |             |
| 😭 🏟 D SUNETD: Verify Submission                                                                                                    | 🏠 🔹 🔝 🔹 🖶 👻 Page 🔹                       | 💮 Tools 🔹 🎽 |
| Describe Describe Upload Verify Co                                                                                                    | mplete                                   | ^           |
| Submit: Verify Submission                                                                                                    |                                          |             |
| Please spend a few seconds to examine what you've just submitted below. If anything is wrong, p buttons next to the error, or by clicking on the progress bar at the top of the page. | lease go back and correct it by using th | e           |
| More Help                                                                                                    |                                          |             |
| If everything is OK, please click the "Next" button at the bottom of the page.                                                                                                    |                                          |             |
| You can safely check the files which have been uploaded - a new window will be opened to displa                                                                                       | y them.                                  |             |
| Item has more than one title: No                                                                                                    |                                          | _           |
| Previously published item: No<br>Item consists of more than one file: Yes                                                                                                    | Correct one of these                     |             |
| Title of the thesis/dissertation Conservation of the Invertebrate Fauna on the Peninsula                                                                                              | Cape                                     |             |
| Author Pryke, James Stephen                                                                                                    | Correct one of these                     |             |
| Four key words None                                                                                                    |                                          |             |
| Uploaded Files: <u>Pryke,JS_Colour.pdf</u> - Adobe PDF (Known)<br><u>Pryke,JS.pdf</u> - Adobe PDF (Known)                                                                             | Add or Remove a File                     |             |
|                                                                                                    |                                          |             |
|                                                                                                    | oue Next > Cancel/Savo                   |             |
|                                                                                                    |                                          |             |
|                                                                                                    |                                          | >           |
|                                                                                                    | Second Intranet                          | 🔍 100% 🔹 💡  |

Die onderstaande skerm sal vertoon om aan te dui dat die oplaai proses voltooi is. Kliek op die **logout** skakel om die sessie af te sluit.

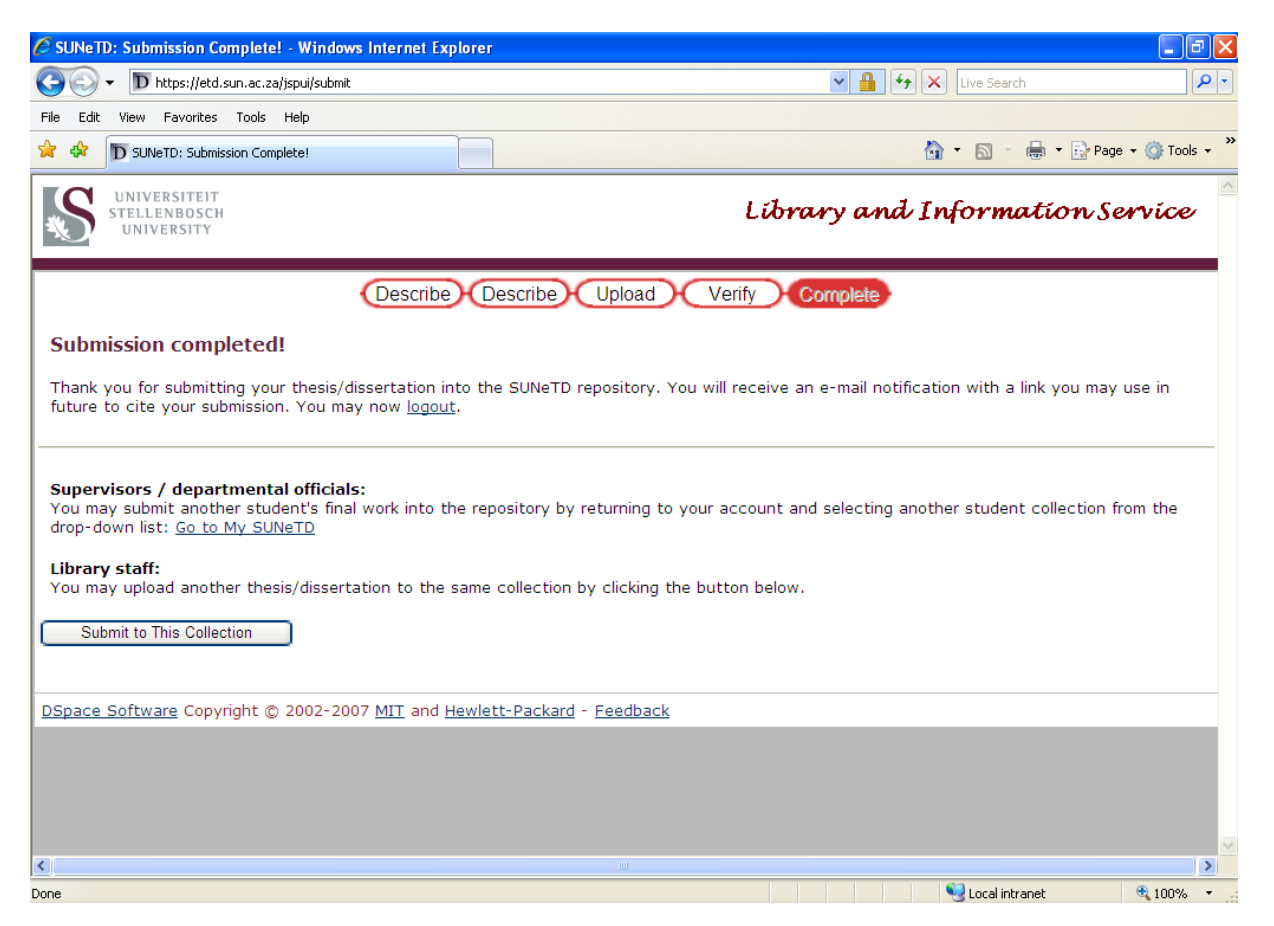

# 4. AANVAAR TESIS/PROEFSKRIF NA INHANDIGING

#### **STAP 1**

Kliek die "Aanvaar" blokkie

Kies die student wie se dokument aanvaar moet word

LW: SLEGS studente wat ingehandig (I) het se dokument kan aanvaar word

Kliek op die "Gaan voort" knoppie

|                                                                     | e. |
|---------------------------------------------------------------------|----|
| Studieleier/Promotor                                                |    |
|                                                                     |    |
| Kies 'n opsie:                                                      |    |
| O Nomineer kandidaat vir inhandiging                                |    |
| 🔿 Kanselleer genomineerde kandidaat                                 |    |
| Aanvaar tesis/proefskrif                                            |    |
| Verwerp tesis/proefskrif                                            |    |
| 🔘 Laai tesis/proefskrif op                                          |    |
|                                                                     | _  |
| Voltooi studentenommer: 15264106 OF selekteer I 15264106 RT JOFFE 💌 |    |
| N=Genomineer I=Ingehandig                                           |    |
| A=Aanvaar V=Verwerp                                                 |    |
| K=Gekanselleer P=Gepublisee                                         | 21 |
|                                                                     |    |
| Gaan voort                                                          |    |
|                                                                     |    |

# **STAP 2**

- 1 = Kies die tipe werk
- 2 = Kies die vertroulikheidsstatus
  - LW: Status 3 en 4 vereis 'n vrystellingsdatum

## Kliek op die "Aanvaar" knoppie

|   | Naam: MNR JJ COETZEE                                                                                                    |
|---|----------------------------------------------------------------------------------------------------|
|   | Program: PhD (Nagraadse Bestuurskool)                                                                                              |
|   |                                                                                                    |
| 1 | 3 APC - 10 PC - 12                                                                                                    |
|   | Kies tipe werk:                                                                                                    |
|   | TESIS                                                                                                    |
|   |                                                                                                    |
|   | VERTROULIKHEID                                                                                                    |
|   | Opdrag met betrekking tot toegang tot die tesis of doktorale proefskrif:                                                           |
|   | Ek en die student is in ooreenstemming dat die tesis of doktorale proefskrif in die Universiteit van                               |
|   | Stellenbosch se Tesis en Proefskrifte argief opgeneem kan word vir langtermyn bewaring met die volgende                            |
|   | status (onderworpe aan die goedkeuring van die Universiteit as eienaar van die Intellektuele Eiendomsregte).                       |
|   | Indien die tesis of doktorale proefskrif onder embargo is, moet die tesis/proefskrif vergesel word van                             |
|   | 'n bevestigingsbrief dat die besluit deur die Senaat goedgekeur is.                                                                |
| 8 |                                                                                                    |
|   | <u>Kies een van die volgende vertroulikheids statusse:</u>                                                                         |
|   | 1. Volledige beskikbaarstelling van die tesis/proefskrif ('open access')                                                           |
|   | <ol><li>Volledige beskikbaarstelling van die tesis/proefskrif op die Stellenbosch Universiteitsnetwerk alleen (intranet)</li></ol> |
|   | 3. Beveilig die volledige tesis/proefskrif vir die doel van patent en/of eiendomsregte vir 'n tydperk van een tot 3 jaar           |
|   | 4. Beveilig die volledige tesis/proefskrif vir die doel van publikasie tot die spesifieke datum                                    |
|   | Kies een van die volgende:<br>Vrystellingsdatum (opsie 3 en 4):                                                                    |
| 2 |                                                                                                    |
|   |                                                                                                    |
|   | 1.VOLLEDIG BESKIKBR                                                                                                    |
|   | 2. US NETWERK ALLEEN DP roorwaarde dat:                                                                                            |
|   | 4.GEPUBLSR/AFWATEND                                                                                                    |
|   | male cope van de cesispro els KNT IS.                                                                                              |
|   | Die formattering van nierdie inale kopie volgoen aan u en die betrokke departement/fakuitet se voorskrifte en                      |
|   | dat dit in ooreenstemming is met die reels vir innoud, opsomming en styl vir die eerste vier bladsye van 'n tesis                  |
|   | or doktorale proefskrif soos bepaal in Deel 1 (Algemeen) van die Universiteitskalendar.                                            |
|   | LW: indien nie aan beide bogenoemde voorwaardes voldoen word nie, moet dokument VERWERP word.                                      |
|   |                                                                                                    |
|   | Terug Aanvaar tesis/proetskrif                                                                                                    |

# **STAP 3**

Boodskap dat tesis / proefskrif aanvaar is

# 5. VERWERP TESIS/PROEFSKRIF NA INHANDIGING

#### **STAP 1**

Kliek die "Verwerp" blokkie

Kies die student wie se dokument verwerp moet word

LW: SLEGS studente wat ingehandig (I) het se dokument kan verwerp word

Kliek op die "Gaan voort" knoppie

|   | Kies 'n opsie:<br>Nomineer kandidaat vir inhandiging                    |
|---|-------------------------------------------------------------------------|
|   | Kies 'n opsie:                                                          |
|   | O Nomineer kandidaat vir inhandiging                                    |
|   |                                                                         |
|   | 🔿 Kanselleer genomineerde kandidaat                                     |
|   | 🔿 Aanvaar tesis/proefskrif                                              |
|   | > 💿 Verwerp tesis/proefskrif                                            |
|   | 🔿 Laai tesis/proefskrif op                                              |
|   |                                                                         |
|   | Voltooi studentenommer 14657147 DF selekteer I 14657147 J VAN NIEKERK 💌 |
|   | N=Genomineer I=Ingehandig                                               |
|   | A=Aanvaar V=Verwerp                                                     |
| 1 | K=Gekanselleer P=Gepubliseer                                            |

## **STAP 2**

Die verwerp redes moet gegee word:

Antwoord beide vrae deur Nee / Ja te kies

Kliek op die "Verwerp tesis/proefskrif" knoppie

| nommer: 14657147-2005<br>MNR J VAN NIEKERK<br>MA (NB)<br>ie voldoen aan een of beide v<br>ore vereis of aanbeveel is, | <<br>van onderstaande v                                                                   | roorwaardes nie                                                                             |
|----------------------------------------------------------------------------------------------------|-------------------------------------------------------------------------------------------|---------------------------------------------------------------------------------------------|
| MNR J VAN NIEKERK<br>MA (NB)<br>ie voldoen aan een of beide v<br>ore vereis of aanbeveel is,                          | <<br>van onderstaande v                                                                   | oorwaardes nie                                                                              |
| MA (NB)<br>ie voldoen aan een of beide v<br>ore vereis of aanbeveel is,                                               | van onderstaande v                                                                        | voorwaardes nie                                                                             |
| ie voldoen aan een of beide v<br>ore vereis of aanbeveel is,                                                          | van onderstaande v                                                                        | voorwaardes nie                                                                             |
| le lienie une die besie lere sfele                                                                                    |                                                                                           | Nee 💌                                                                                       |
|                                                                                                    |                                                                                           | Ja                                                                                          |
| kopie aan u en die betrokke                                                                                           |                                                                                           | Nee 💙                                                                                       |
| n ooreenstemming met die reë<br>er bladsye van 'n tesis of<br>emeen) van die                                          | ėls.                                                                                      |                                                                                             |
| enteen) van die                                                                                                    |                                                                                           |                                                                                             |
| dit ir<br>e vie<br>(Alg                                                                                               | dit in ooreenstemming met die reé<br>e vier bladsye van 'n tesis of<br>(Algemeen) van die | dit in ooreenstemming met die reëls<br>e vier bladsye van 'n tesis of<br>(Algemeen) van die |

# **STAP 3**

Boodskap dat tesis / proefskrif verwerp is

| Windows Internet Explorer 🗙 |  |  |
|-----------------------------|--|--|
| Tesis/proefskrif verwerp    |  |  |
|                             |  |  |

 $\ensuremath{\textcircled{}^\circ}$  2009, Universiteit Stellenbosch University.